## iOptron<sup>®</sup> iGuider<sup>™</sup> Integreted Guiding System Instruction

iOptron iGuider<sup>™</sup> guiding system is an autoguiding system built inside a dovetail saddle of an iOptron mount, such as CEM70G, CEM40G and GEM45G. It includes a 30mm diameter and 120mm focal length guiding scope and a Windows based driverless guiding camera.

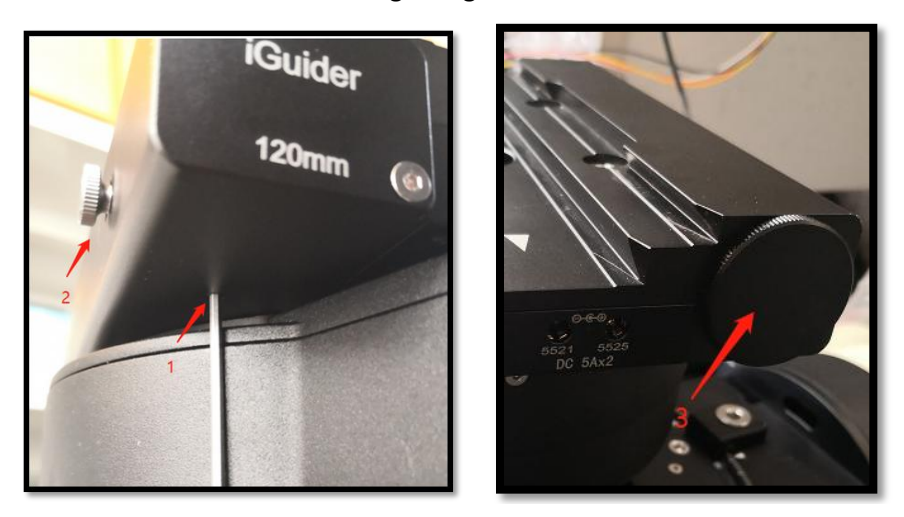

1. Focus adjuster locking screw (2mm hex), 2. Focus adjuster, 3. Lens cover

The iGuider only support ASCOM guiding. Please follow mount computer control reference to make sure that a proper iOptron Commander/ASCOM Drive is installed based on your mount type. CEM40G/GEM45G and CEM70G uses different Commander/ASCOM Drive. Test the mount computer control before setup the autoguiding.

### 1. Connect iGuider to a PC

The iGuider guiding system is connected internally to the mount main USB port. For example, CEM70G is connected to the USB3.0 port on the main control board.

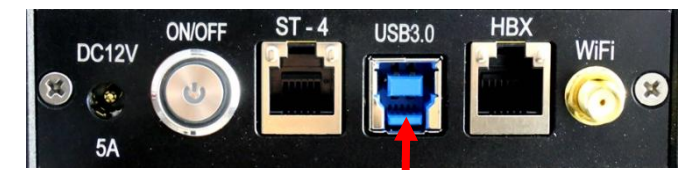

Connect the mount to a PC via main USB port. Check your PC device list via Device Manager, you should see an iOptron iGuider under the Camera.

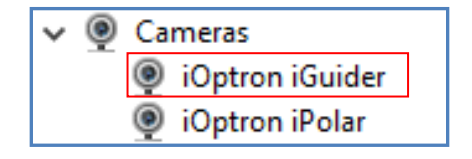

#### 2. Setup PHD2 Guiding

Download freeware PHD2 autoguiding software from https://openphdguiding.org/downloads/. Please select V2.6.7 or later version.

Start the PHD2 to start New Profile Wizard:

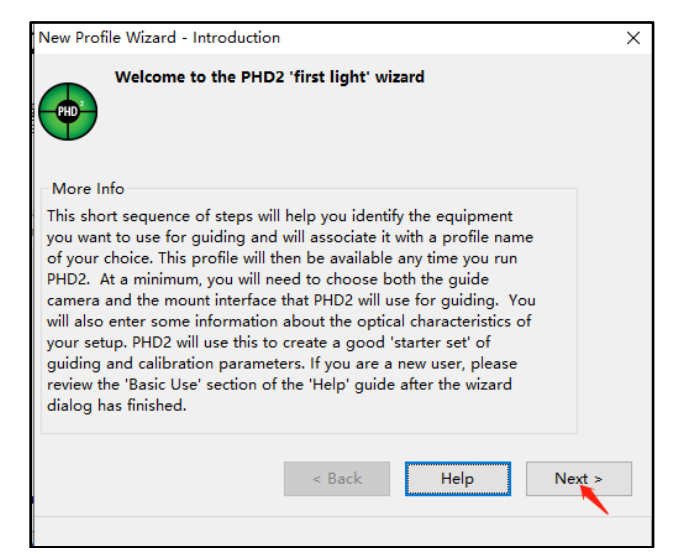

Select "iOptron iGuider" camera. PHD2 will fill the pixel size (3.75um) automatically. Enter 120mm into guide scope focal length tab, and click **Next**.

| Select your guide camera and specify the optical properties of your guiding setup More Info                                                                                                    |  |
|----------------------------------------------------------------------------------------------------|--|
| More Info                                                                                                    |  |
|                                                                                                    |  |
| Select your guide camera from the list. All cameras supported by<br>PHD2 and all installed ASCOM cameras are shown. If your camera is<br>not shown, it is either not supported by PHD2 or its camera driver is<br>not installed. PHD2 needs to know the camera pixel size and guide<br>scope focal length in order to compute reasonable guiding<br>parameters. When you choose a camera, you'll be given the option<br>to connect to it immediately to get the pixel-size automatically. You<br>can also choose a binning-level if your camera supports binning. |  |
| Guide Camera: iOptron iGuider 🗸 🗸                                                                                                    |  |
| Guide camera un-binned pixel size (彻): [3,75] 🗧                                                                                                    |  |
| Binning level: 1 ~ 2                                                                                                    |  |
| Guide scope focal length (mm):                                                                                                    |  |
| Pixel scale: 6.45*/px 3                                                                                                    |  |
| < Back Help Next >                                                                                                    |  |

If the program displays the following error, please exit "iOptron iPolar" software.

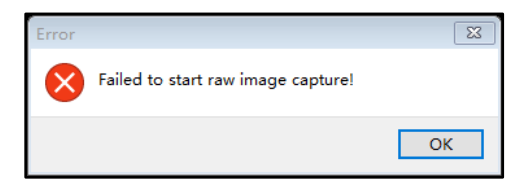

Select correct iOptron ASCOM driver from the dropdown menu. Here "*iOptron ASCOM Driver for CEM120/70 Mount*" was chosen for a CEM70G mount. Click *Next*.

| *                                                      | Select your mount<br>signals are transm                                                                                                    | connection - this will determine how guide<br>itted                                                                                                    |  |
|--------------------------------------------------------|----------------------------------------------------------------------------------------------------|----------------------------------------------------------------------------------------------------|--|
| More Ir                                                | fo                                                                                                    |                                                                                                    |  |
| Select yo<br>will send<br>the ASCO<br>Windows<br>ASCOM | our mount interface f<br>guide commands to<br>DM interface is a go<br>s. The other interfac<br>isn't available or isn'                                     | rom the list. This determines how PHD2<br>to the mount. For most modern mounts,<br>od choice if you are running MS<br>es are available for cases where<br>well supported by mount firmware. If                                                  |  |
| calibrate<br>you can<br>mount, y<br>immedia            | w the mount guide s<br>more efficiently. If<br>just use the default v<br>ou'll usually be given<br>tely so PHD2 can rea                                    | peed, you can specify it so PHD2 can<br>you don't know the mount guide speed,<br>alue of 0.5x. When you choose a<br>the option to connect to it<br>ad the guide speed for you.                                                                  |  |
| calibrate<br>you can<br>mount, y<br>immedia            | w the mount guide s<br>more efficiently. If<br>just use the default v<br>ou'll usually be given<br>tely so PHD2 can rea<br>Mount:                          | peed, you can specify it so PHD2 can<br>you don't know the mount guide speed,<br>alue of 0.5x. When you choose a<br>n the option to connect to it<br>ad the guide speed for you.<br>1<br>iOptron ASCOM Driver for CEM120/70 Mount               |  |
| calibrate<br>you can<br>mount, y<br>immedia            | w the mount guide s<br>more efficiently. If<br>just use the default x<br>ou'll usually be giver<br>tely so PHD2 can rea<br>Mount:<br>uide speed (n.n x sid | peed, you can specify it so PHD2 can<br>you don't know the mount guide speed,<br>alue of 0.5x. When you choose a<br>the option to connect to it<br>ad the guide speed for you.<br>iOptron ASCOM Driver for CEM120/70 Mount<br>elereal):<br>0.50 |  |

In next Adaptive Optics Device setting window, select *None* and go to *Next*.

| New Profile Wizard - Choose an Adaptive Optics Device (optional)                                                                                                    | × |
|----------------------------------------------------------------------------------------------------|---|
| Specify your adaptive optics device if desired                                                                                                    |   |
| More Info<br>If you have an adaptive optics (AO) device, you can select it here.<br>The AO device will be used for high speed, small guiding<br>corrections, while the mount interface you chose earlier will be used<br>for larger ('bump') corrections. Calibration of both interfaces will be<br>handled automatically. |   |
| AO: None ~                                                                                                    |   |
| < Back Heip Next >                                                                                                    |   |

Save the Profile Name. Do not check *Build dark library*. You may do it at a late time. Click *Finish* to complete the Profile setup.

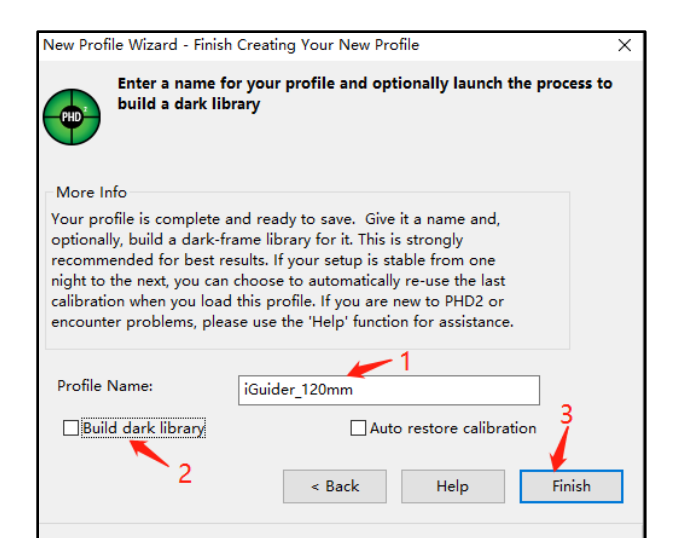

Connect all the devices.

| Connect Equ                                                                                                    | ipment                                              | ×           |  |
|----------------------------------------------------------------------------------------------------|-----------------------------------------------------|-------------|--|
|                                                                                                    | Equipment profile iGuider_120mm ~ Manage Profile    | es 🔻        |  |
| Select your equipment below and click Connect All to connect, or click Disconnect<br>All to disconnect. You can also connect or disconnect individual equipment items<br>by clicking the button next to the item. |                                                     |             |  |
| Camera                                                                                                    | iOptron iGuider 🗸 🗸                                 | 🔀 🜠 Connect |  |
| Mount                                                                                                    | iOptron ASCOM Driver for CEM120/70 Mount $\searrow$ | 🔀 🜠 Connect |  |
| Aux Mount                                                                                                    | None 🗸                                              | 🔀 💽 Connect |  |
| More Equi                                                                                                    | ipment                                              |             |  |
|                                                                                                    | Connect All Disconnect All Close                    |             |  |

To view the image via iGuider, check "Display Toolbar" and "Display Star Profile" in View menu.

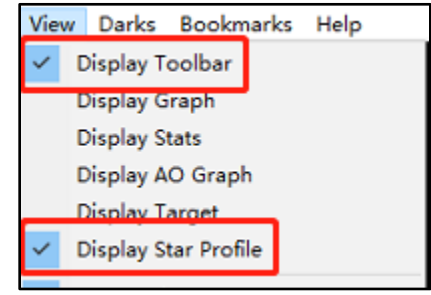

Select proper "*Exposure Time*" in *Main tool bar* and click on "*Continues Exposure*", you should see star images in the main window. Make sure you remove the lens cover.

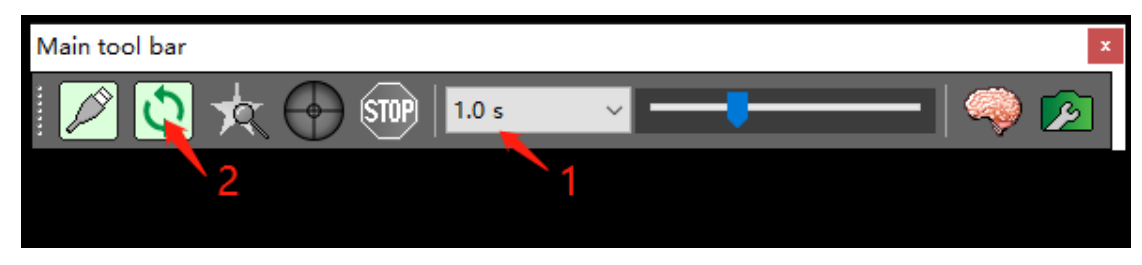

#### 3. iGuiding Focus Adjustment

If you are using the iGudier the first time, you may need to adjust the guiding camera focusing.

Set up the mount. Connect the mount to a computer. Perform polar alignment. Set the Zero Position.

To adjust iGuider focus:

- (1) Remove iGuider lens cover.
- (2) Run PHD2 software and select iOptron iGuider
- (3) Go to a bright star
- (4) Loosen Focus Adjuster Locking Screw 1. Then adjust the Focus Adjuster 2 to bring the star to show in the main window.

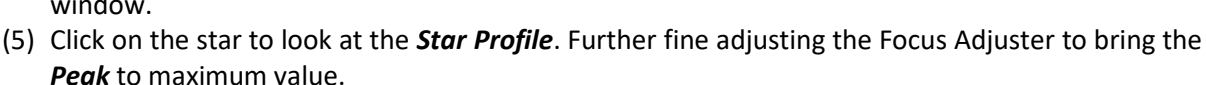

(6) Tighten the Locking Screw 1.

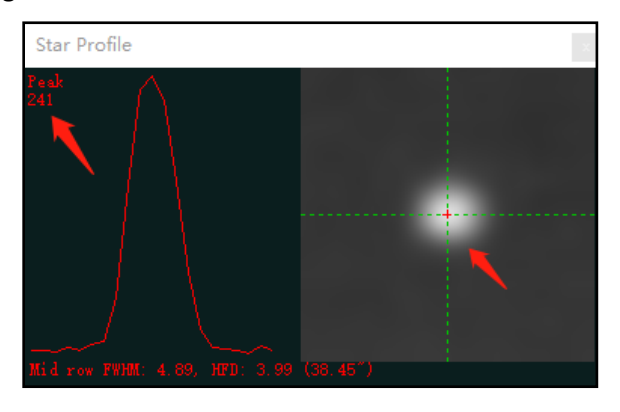

### 4. iGuiding Exposure Time Adjustment

When PHD2 has difficult to pick the guiding star due to a star in the interested area is not bright enough or weather condition, one can adjust the camera exposure time. **The camera exposure time change won't be kept when power is off.** 

The **power on** default exposure value is -13, or 0.01 seconds. To adjust it, click on **PHD2 Guide => Camera Settings**.

| C P  | HD2 Guiding 2.6.7 - iGuider 1 | 20mm         | Properties                    | × |
|------|-------------------------------|--------------|-------------------------------|---|
| File | Guide Tools View Dar          | ks Bookmarks | Video Proc Amp Camera Control |   |
|      | Connect Equipment             | Ctrl-C       | Auto                          |   |
|      | Loop Exposures                | Ctrl-L       | Zoom                          |   |
|      | Guide                         | Chille       | <u>Focus</u>                  |   |
|      | Guide                         | Curo         | Exposure -13                  |   |
|      | Stop                          | Ctrl-S       | Aperture (Iris)               |   |
|      | Advanced Settings             | Ctrl-A       | Pan I                         |   |
|      | Camera Settings               |              | Iilt                          |   |
|      | control of the gr             |              | Roll II                       |   |
|      |                               |              | Low Light —                   |   |

Adjust the camera *Exposure* time to -7 (one second), or other numbers from the reference table. Make sure that the PHD2 exposure time and camera exposure time are set the same.

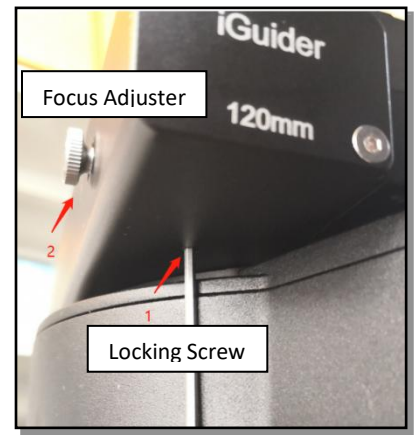

Please refer to the following tables for exposure number and exposure time:

| Number | Exposure |
|--------|----------|
| -13    | 0.01s    |
| -12    | 0.02s    |
| -11    | 0.05s    |
| -10    | 0.1s     |
| -9     | 0.2s     |
| -8     | 0.5s     |
| -7     | 1.0s     |
| -6     | 1.5s     |
| -5     | 2.0s     |
| -4     | 2.5s     |
| -3     | 3.0s     |
| -2     | 3.5s     |
| -1     | 3.8s     |

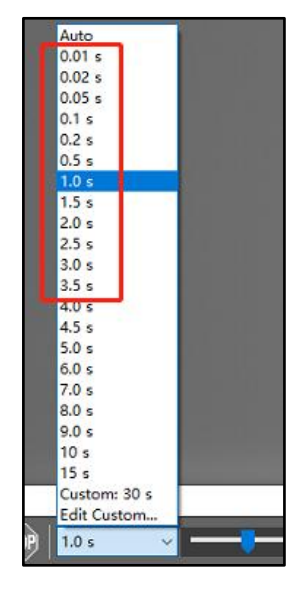

# 5. Specifications

| Guiding scope aperture | 30mm                 |
|------------------------|----------------------|
| Focal length           | 120mm                |
| Imaging sensor         | 1/3 in CMOS          |
| Pixel size             | 3.75µm               |
| Resolution             | 1280X960             |
| Operation system       | Windows (driverless) |